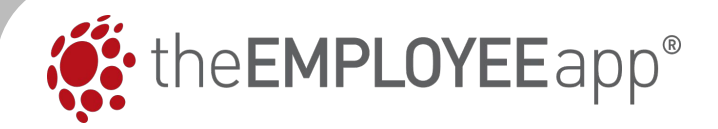

# Web App v3 : System Administrator Overview

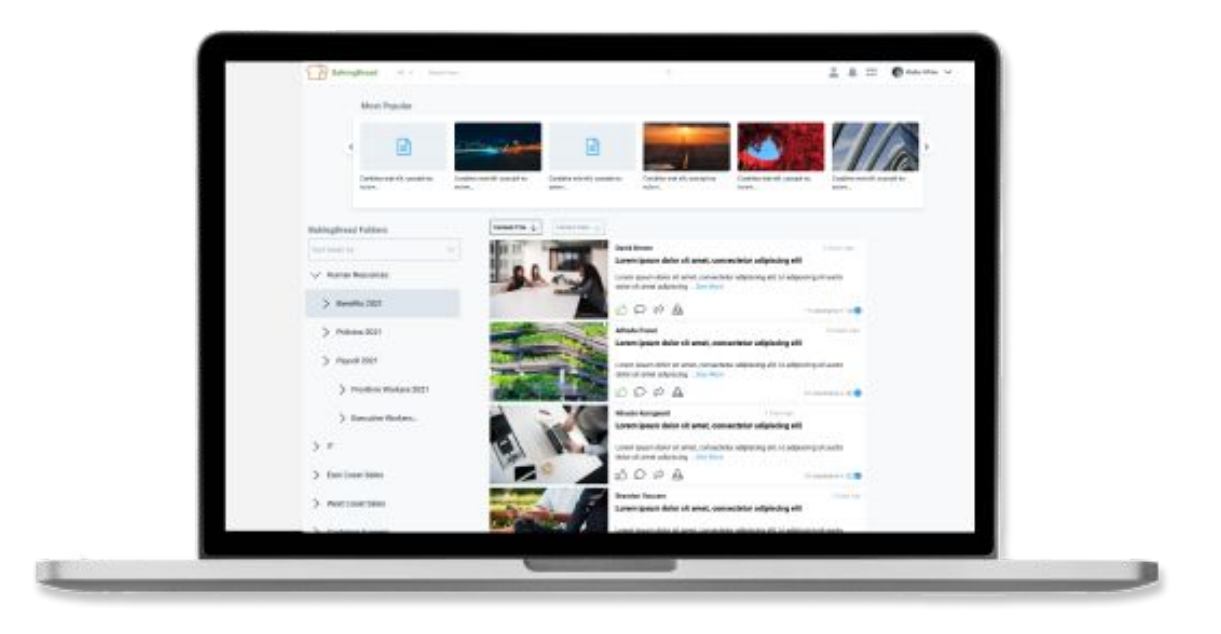

#### What's New in Web App v3

#### **Updates to the Newsfeed Homepage**

- Widgets for Calendar, Upcoming Events, My Apps, Quick Links, My Recent Folders, and My Content
- Profile Pictures

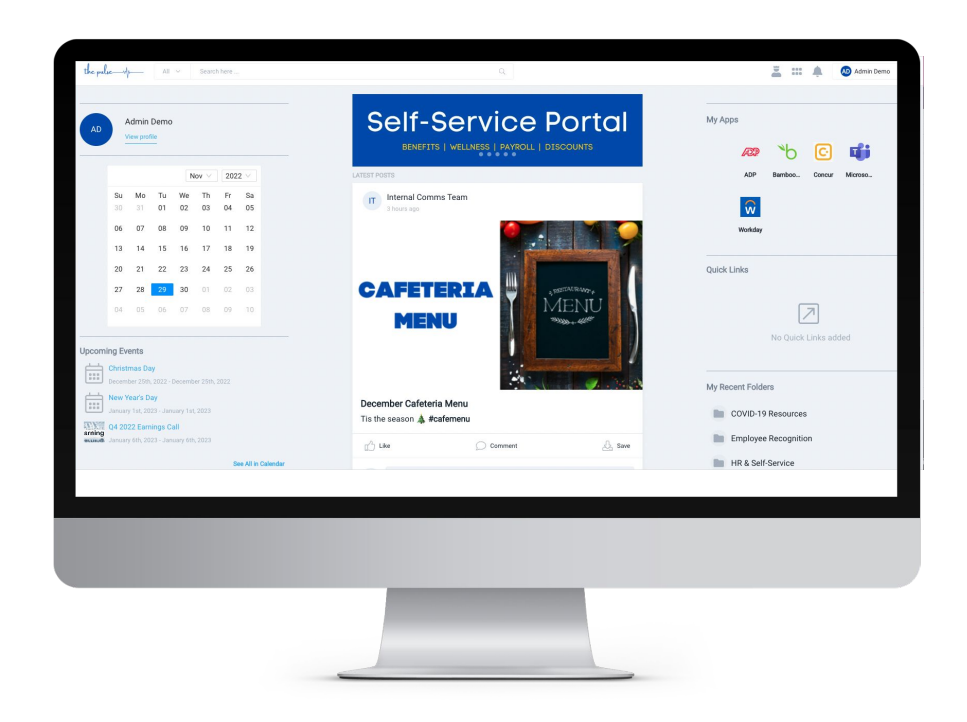

#### What's New in Web App v3

#### **Updates to Explore**

- Thumbnails appear for content
- Scroll from post to post within a folder

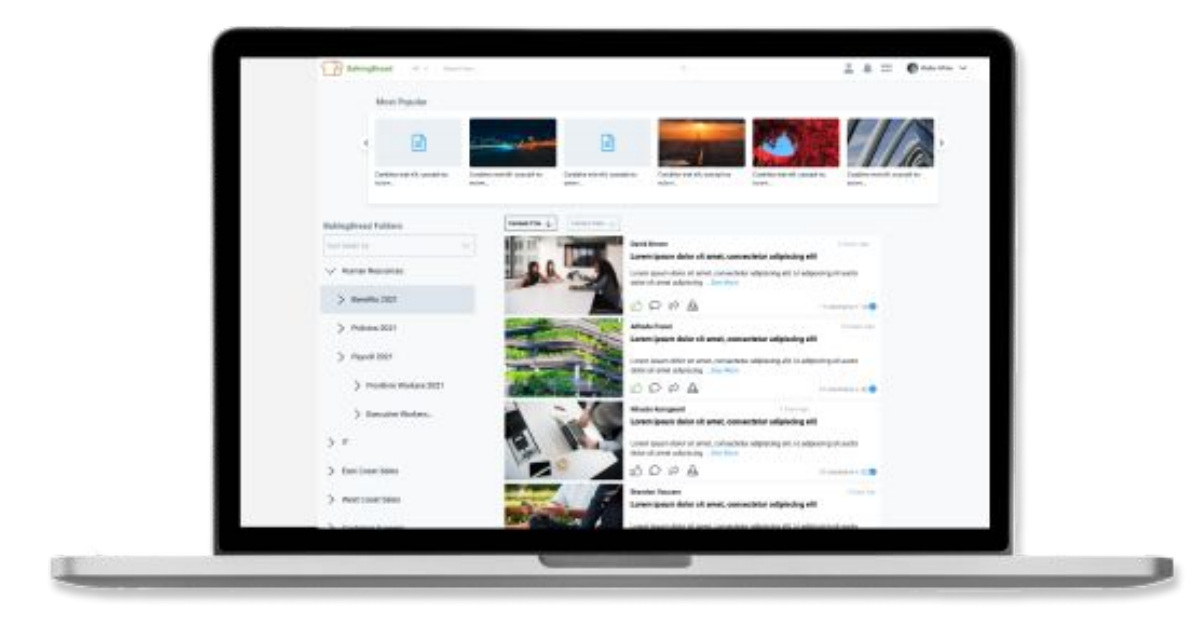

#### How to Edit My Apps Section

Follow these steps to add apps to the My Apps Section

- 1. Open the CMS and Click on the gear to get to Account Settings.
- 2. Select My Apps on bottom of list

| System Administrator Account Settings |    |                  |  |
|---------------------------------------|----|------------------|--|
| # of Users in Database                | 59 | Registered Users |  |
| Web App Homepage Layout               |    |                  |  |
| Enable User Analytics                 |    |                  |  |
| Enable User Profile Photos            |    |                  |  |
| Account Permissions                   |    |                  |  |
| Email Verification                    |    |                  |  |
| App Default Home Page                 |    |                  |  |
| Social Options                        |    |                  |  |
| Directory                             |    |                  |  |
| Company Website                       |    |                  |  |
| Default Content Feed Profile          |    |                  |  |

app.

3. All My Apps (both web urls and mobile app links) currently enabled will appear

4. From this view you can edit, remove, or add apps.

This includes the ability to edit urls to customize to your organization's page and to select which groups can view the

| Add, remove, | and manage Apps for your organization. |     |                                          |     |
|--------------|----------------------------------------|-----|------------------------------------------|-----|
|              |                                        |     |                                          |     |
| ADP          | Г                                      |     | Workday                                  | ✓ E |
| Web Url:     |                                        |     | Web Url:                                 |     |
| https://www  | .adp.com/logins.aspx                   |     | https://www.workday.com                  |     |
| App is enab  | led for the following groups:          |     | App is enabled for the following groups: |     |
| × All Use    | rs Group (All Account Users)           | × * | × All Users Group (All Account Users)    |     |
|              |                                        |     |                                          |     |
|              |                                        |     |                                          |     |
|              |                                        |     |                                          |     |
| Mobile App   | Options:                               |     | Mobile App Options:                      |     |
| V Open       | in Mobile App                          |     | Open in Mobile App                       |     |

#### 5. Click Add to select additional apps

| My Apps                                             |         |
|-----------------------------------------------------|---------|
| Add, remove, and manage Apps for your organization. |         |
| ADD                                                 |         |
| ADP ADP                                             | Enabled |

6. Select or search for apps already in our system.

7. If you do not see the app you're looking for, reach out to your Client Success Manager.

8. After adding a new app, it will appear with only the generic login for that system. To customize the url(s), you'll need to edit the address.

| ADP ADP                                  | V Ena |
|------------------------------------------|-------|
| Web Url:                                 |       |
| https://www.adp.com/logins.aspx          |       |
| App is enabled for the following groups: |       |
| × All Users Group (All Account Users)    |       |
|                                          |       |
|                                          |       |
|                                          |       |
|                                          |       |

You'll notice the option to edit Mobile App Options. In the upcoming version 480 of the mobile app, you'll be able to display both links to other mobile apps or web urls through the current My Apps section in the More tab.

| Web Url:                                 |   |
|------------------------------------------|---|
| https://www.adp.com/logins.aspx          |   |
| App is enabled for the following groups: |   |
| × All Users Group (All Account Users)    | × |
|                                          |   |
|                                          |   |
|                                          |   |
|                                          |   |
|                                          |   |
|                                          |   |
| Mobile App Options:                      |   |

#### **How to Add Profile Pictures**

We've added the ability for both admins and users to add and edit profile pictures to their user profile!

While we hope many clients will use this new feature, we recognize not everyone will be ready to enable it for your users. If you choose to disable this functionality for now: 1. Go to All Account Settings

Click on Enable
 User Profile Photos
 Uncheck the box
 and Save

|                                                                                                    | 59 Hegistered Users       |  |
|----------------------------------------------------------------------------------------------------|---------------------------|--|
| Web App Homepage Layout                                                                                                    |                           |  |
| Enable User Analytics                                                                                                    |                           |  |
| Enable User Profile Photos                                                                                                    |                           |  |
| Chieck the took below to allow for inductional tasks to exit to change their profile photo<br>administrative modification of user profile photos for all users.           Enable User Profile Photos           SAVE | oto. This will not affect |  |
| Account Permissions                                                                                                    |                           |  |
|                                                                                                    |                           |  |

#### How to Add Profile Pictures : Users

Follow these steps to add a profile picture as a user

1. Click on View Profile

| the pulse                       | Q                                                                |
|---------------------------------|------------------------------------------------------------------|
| Edit Admin Demo<br>View profile | Self-Service Portal<br>BENEFITS   WELLNESS   PAYROLL   DISCOUNTS |
| Nov ∨ 2022 ∨                    | LATEST POSTS                                                     |
| Su Mo Tu We Th Fr Sa            | IT Internal Comms Team                                           |

|    |                         | Update Profile Photo User Profile Photo needs to be at a minimum resolution of 512x512 pixels. | ×   |
|----|-------------------------|------------------------------------------------------------------------------------------------|-----|
| 2. | Click on Choose<br>File | AD<br>Choose File No file chosen                                                               |     |
|    |                         | s                                                                                              | AVE |

## How to Add Profile Pictures : Users (cont'd)

#### 3. Select file from computer and upload

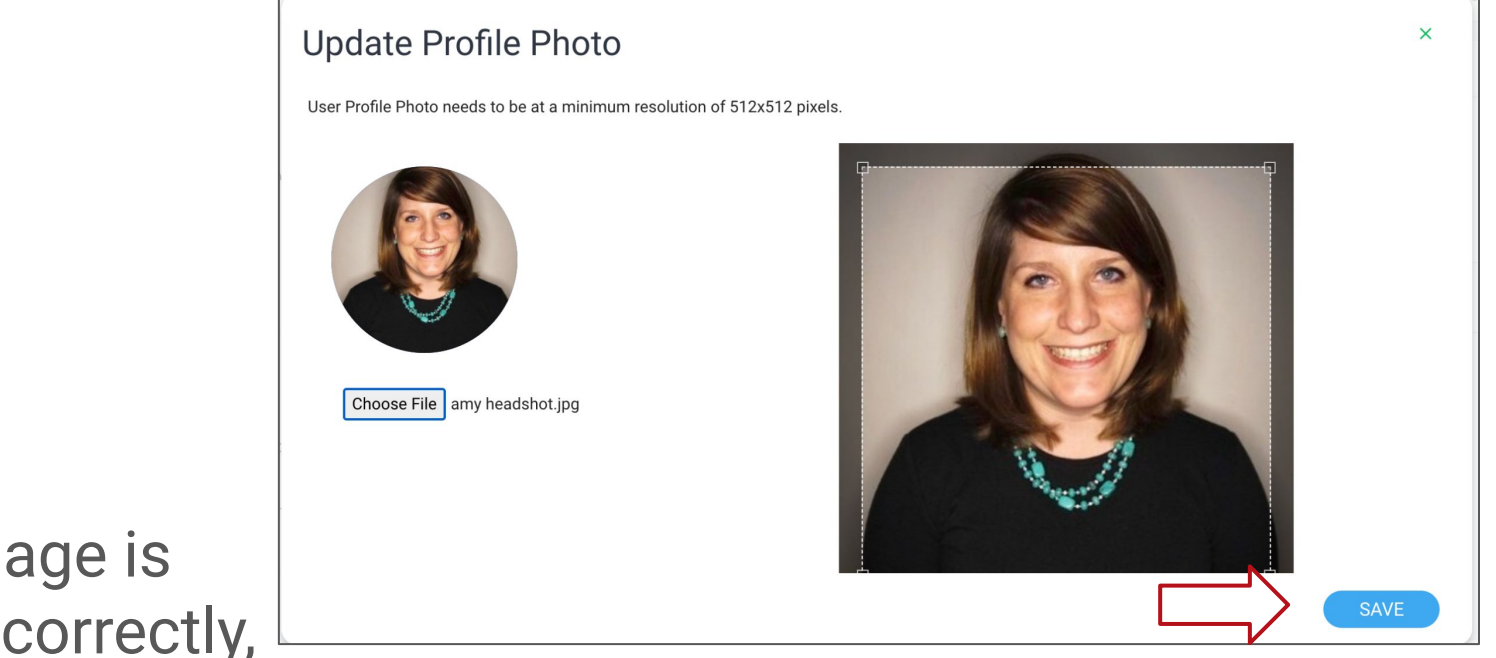

 When image is positioned correctly, click Save

#### How to Add Profile Pictures : Admins

Follow these steps to add a profile picture from the CMS Note: Profile pics can be uploaded via API. See your Client Success Account Manager for details.

1. Select Edit from the three dots next to a users name in the Users/Group section

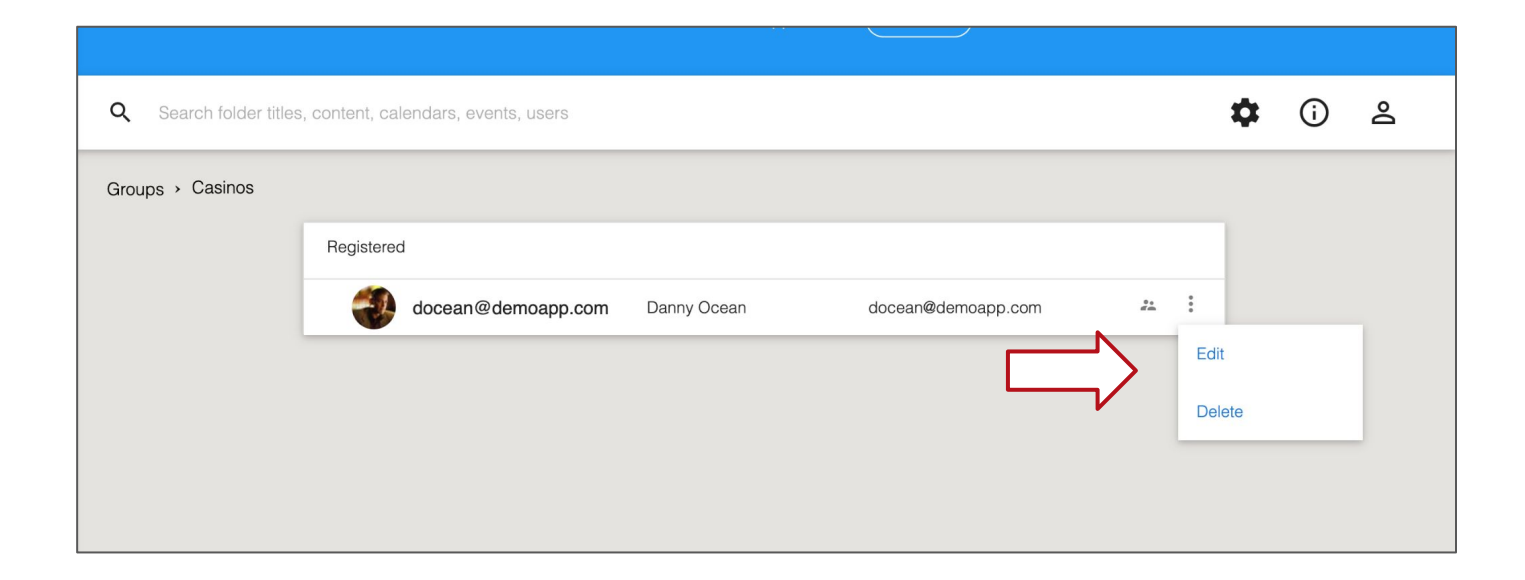

#### How to Add Profile Pictures : Admins (cont'd)

2. You'll see the option to Remove or replace the profile picture from the user. After making changes, be sure to click Save.

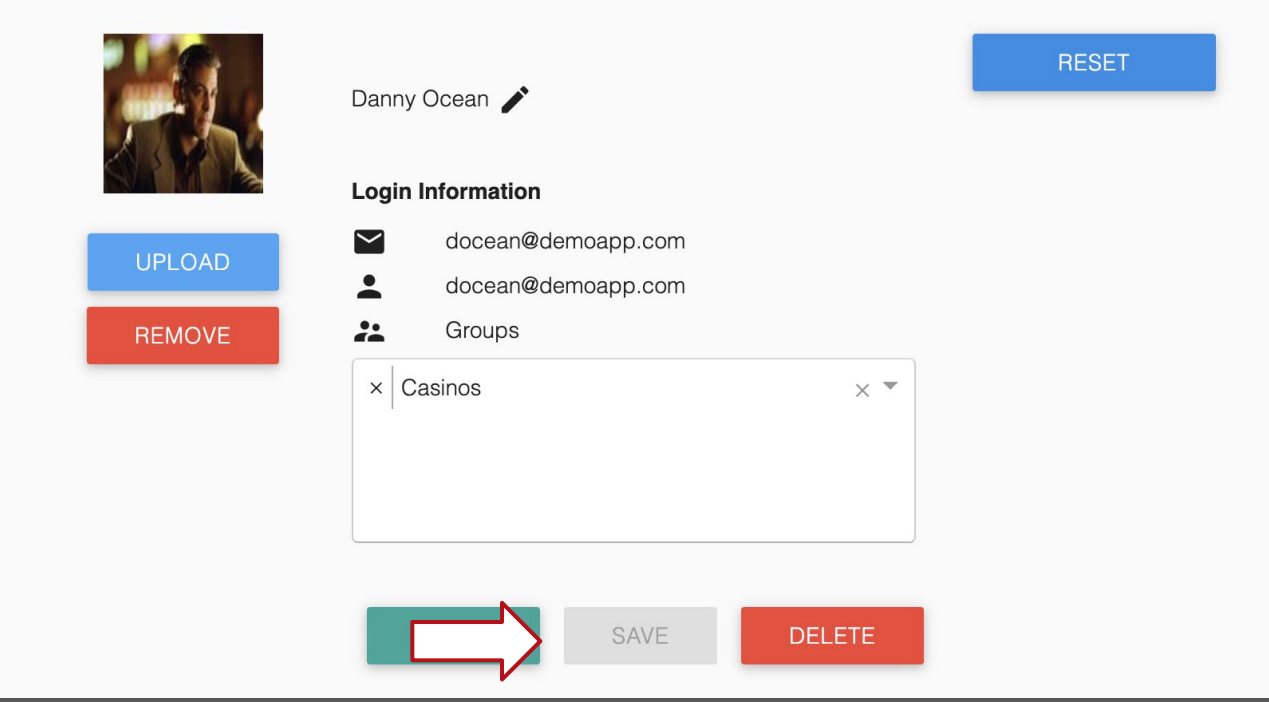

#### How to Edit Widgets on Homepage

With the new homepage set up, you can now select which widgets you choose to display for users. Follow these steps to edit widgets.

 Click System Account Settings then click Web App Homepage Layout

| System Administrator Account Settings |    |                  |  |
|---------------------------------------|----|------------------|--|
| # of Users in Database                | 59 | Registered Users |  |
| Web App Homepage Layout               |    |                  |  |
| Enable User Analytics                 |    |                  |  |
| Enable User Profile Photos            |    |                  |  |
| Account Permissions                   |    |                  |  |
| Email Verification                    |    |                  |  |
| App Default Home Page                 |    |                  |  |
| Social Options                        |    |                  |  |
| Directory                             |    |                  |  |
| Company Website                       |    |                  |  |
| Default Content Feed Profile          |    |                  |  |

#### How to Edit Widgets on Homepage

2. Each widget can be enabled or disabled by checking or unchecking the box. After making changes, be sure to click Save.

| ystem Administrator Account Settings                                       |                     |   |  |
|----------------------------------------------------------------------------|---------------------|---|--|
| # of Users in Database                                                     | 59 Registered Users | 5 |  |
| Web App Homepage Layout                                                    |                     |   |  |
| Enable the widgets you would like to have appear on the Web App home page. |                     |   |  |
| V Apps                                                                     |                     |   |  |
| ✓ Calendar                                                                 |                     |   |  |
| V Directory                                                                |                     |   |  |
| V My Recent Content                                                        |                     |   |  |
| V My Recent Folders                                                        |                     |   |  |
| V Profile                                                                  |                     |   |  |
| V Quick Links                                                              |                     |   |  |
| Incoming Events                                                            |                     |   |  |

#### How to Make A Quick Link

Any piece of content can be turned into a Quick Link and Quick Links can be targeted by user group.

Follow these steps to turn a piece of content into a Quick Link.

1. After creating or editing a piece of content, select Quick Link from the Options menu. The content will then appear

in the Quick Links section of the web app for that group.

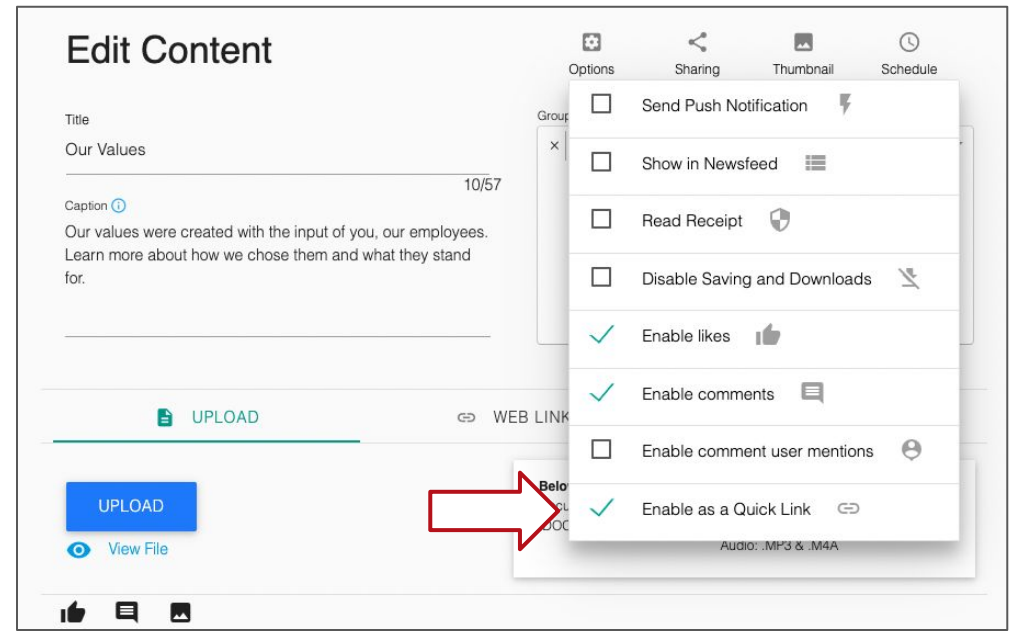

# How to Toggle to Other Profiles or Sections of the Web App

You can now access other sections of the Web App by clicking on the waffle icon as shown below.

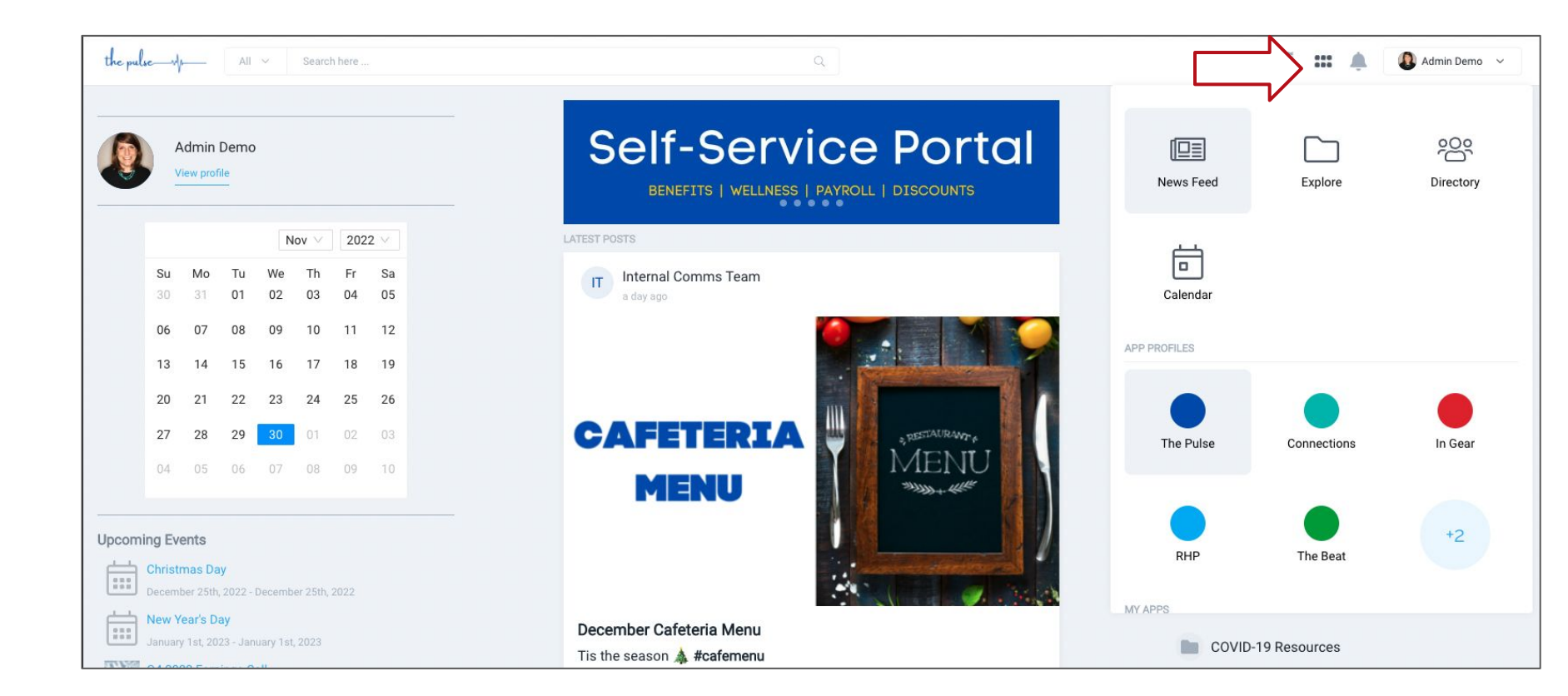